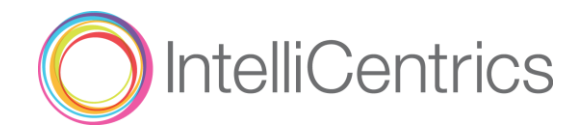

# SEC<sup>3</sup>URE ENTITY

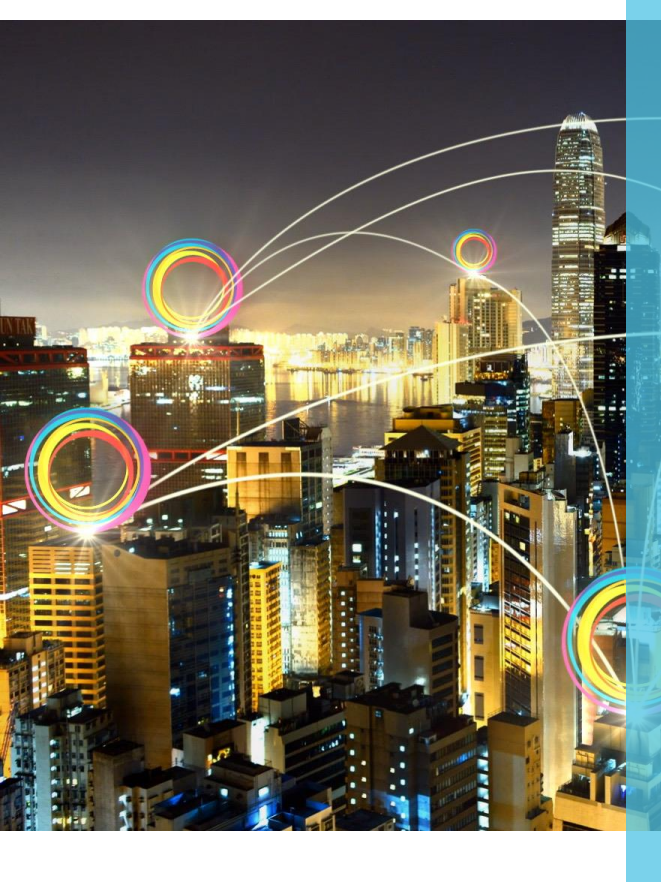

### TRUSTED AND VERIFIED VENDOR COMPLIANCE

Contact IntelliCentrics to get started:

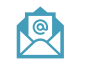

HeroTeam@IntelliCentrics.com

817-SEC3URE (732-3873)

SEC<sup>3</sup>URE Entity credentialing service, now part of the IntelliCentrics SEC<sup>3</sup>URE Ethos, verifies vendor companies who provide supplies and/or services to locations of care (LoC).

It takes compliance to the next level by giving LoC's visibility into the compliance status of vendor entities as well as protection from financial loss and negative impact to their brand.

# **GET STARTED**

SEC<sup>3</sup>URE Entity gives you control of the relationship between the hospital and vendor companies. This is achieved by setting a credential set standard for all vendor companies and monitoring their compliance.

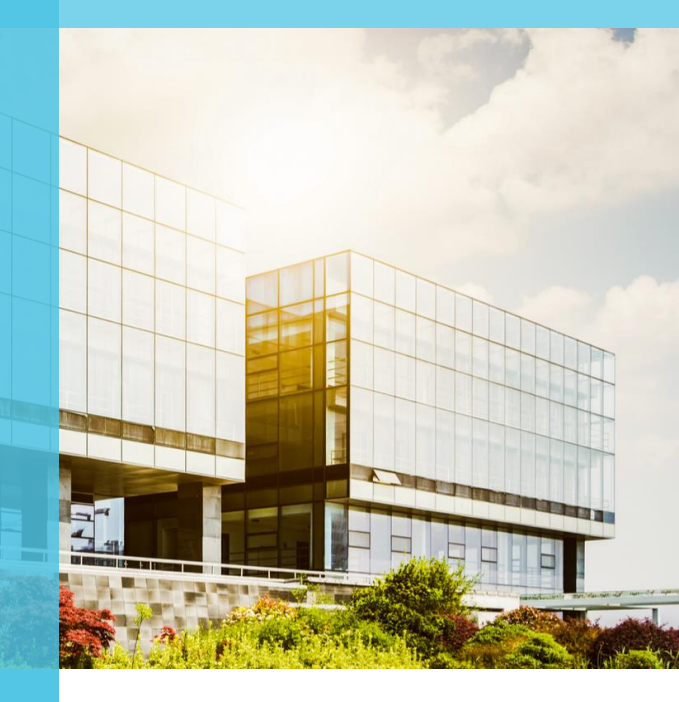

- Contact Name
- Phone Number
- Email Address

requirements:

https://facility.sec3ure.com/

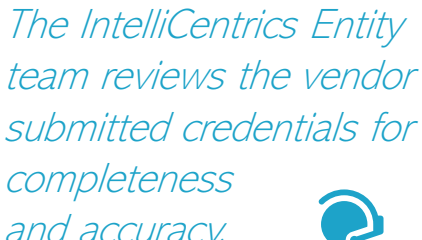

and accuracy.

2

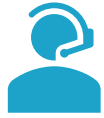

Once a vendor company's Corporate Administrator has provided approved required credentials, their company will be deemed compliant and will be approved to conduct business with your facility.

## **MY VENDORS**

This is a list of vendors associated with your system and facilities. They have been invited to attach but may not be compliant with all requirements.

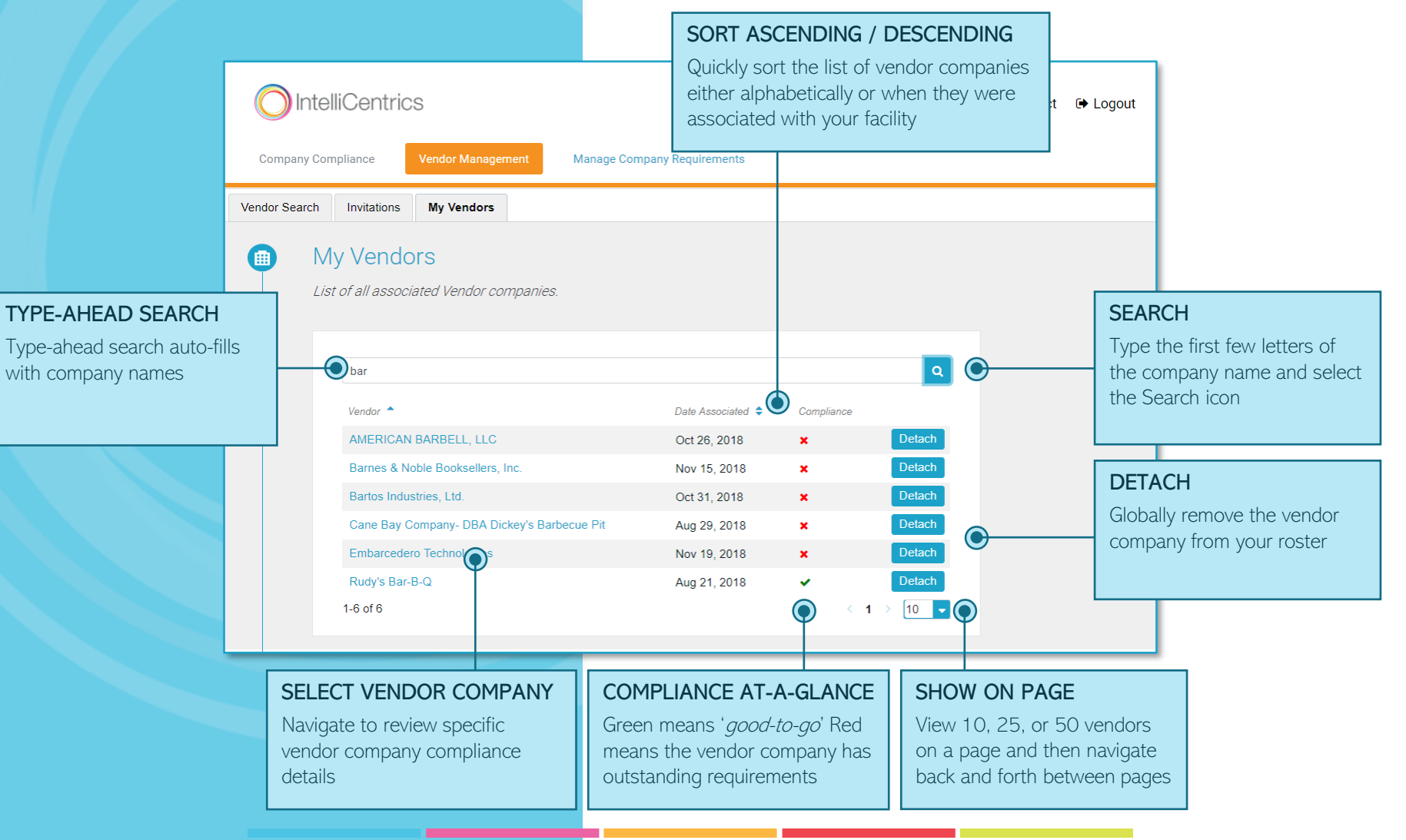

### COMPANY COMPLIANCE

Quickly scan individual vendor company compliance with your requirements.

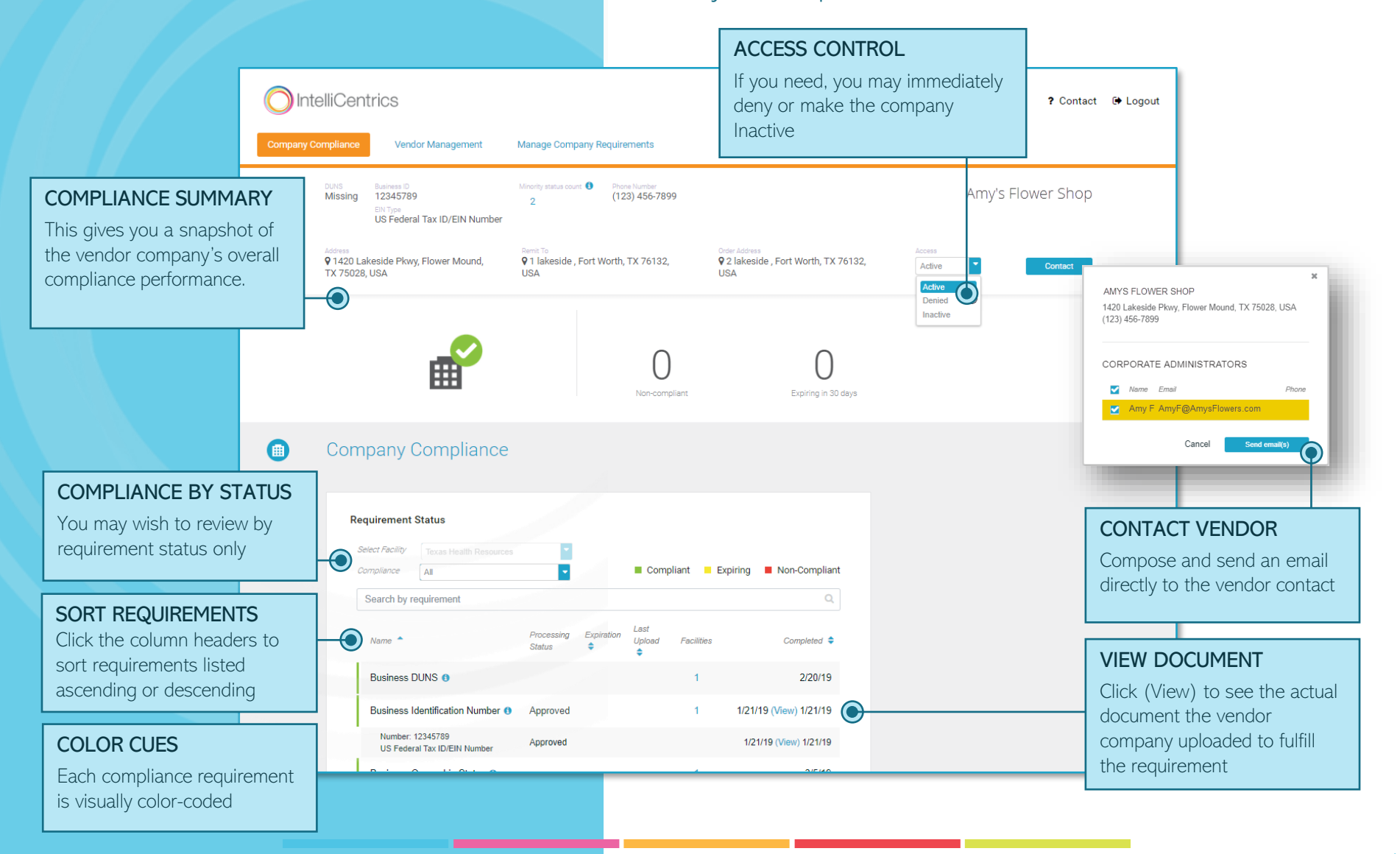

## **VENDOR SEARCH**

Easily lookup and send invites to all vendor companies listed in your roster. This list includes all companies regardless of compliance or attachment.

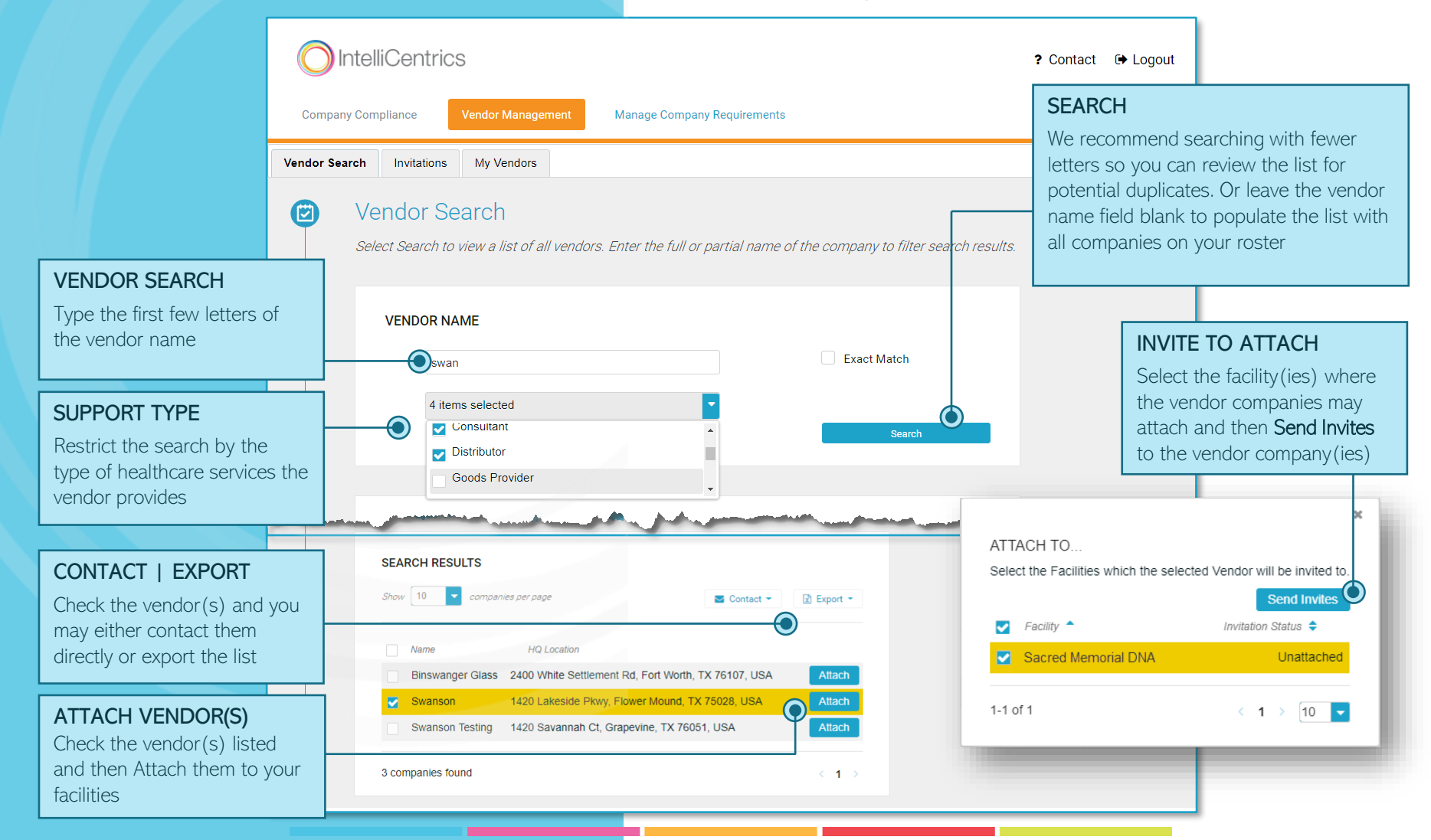

#### SEC<sup>3</sup>URE ENTITY – VENDOR COMPANY CREDENTIALING

#### MANAGE REQUIREMENTS

Use this page to select which requirements need to be fulfilled by the vendor companies for each facility.

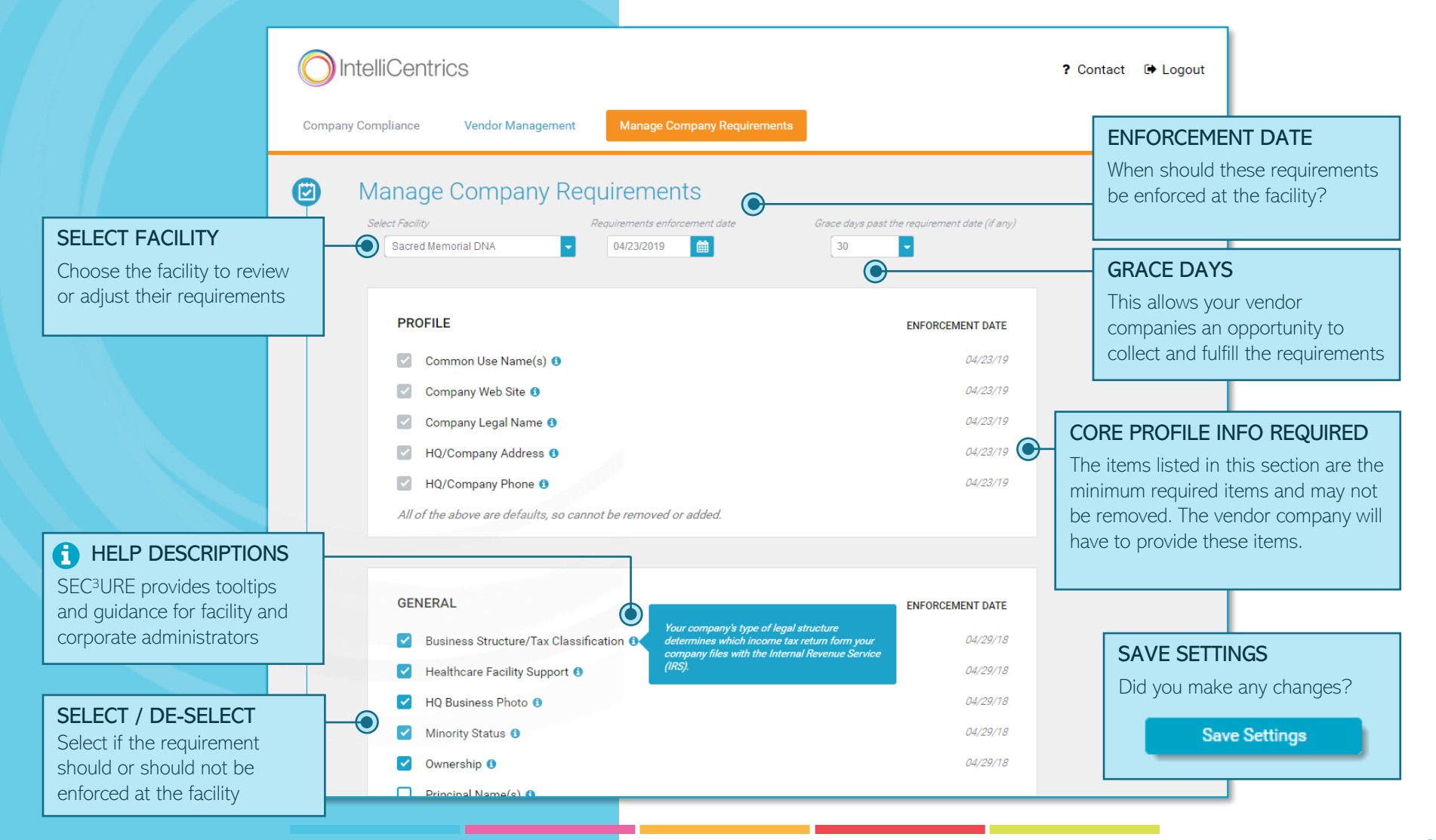